INSTRUCCIONES PARA PAGO DE TRÁMITES DE TRÁNSITO

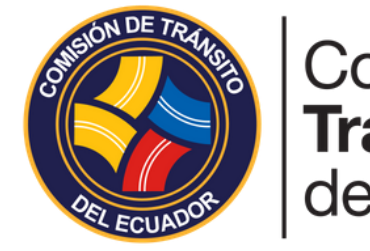

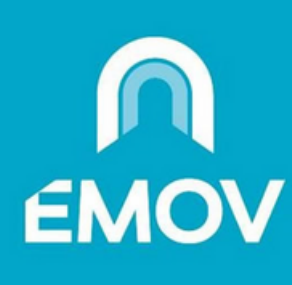

## Comisión de Tránsito del Ecuador

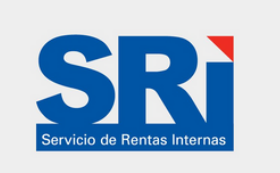

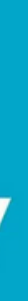

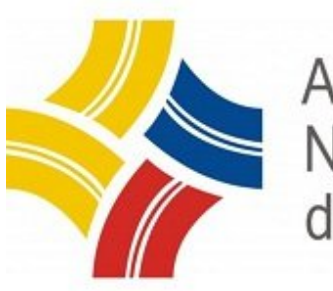

Agencia Nacional de Tránsito 0

## **1**.Pagos servicios

2.En la parte de "Buscar servicios", digite palabras clave del servicio que pagaremos, como lo puede ser "Licencia, matriculación, transito", aquí se desplegará una pestaña, se le hará clic y esta nos indicará el proveedor al que pertenece. También se puede buscar directamente desde "Proveedor" y seleccionamos el que necesitemos.

| $\sim$                                                                                                    | Redcargamóvil                                                                                                    |  |  |  |
|----------------------------------------------------------------------------------------------------|----------------------------------------------------------------------------------------------------|--|--|--|
| Redcargamóvil 🔪                                                                                                    | Indo (Kentes Banacciones Reportes Millinguito                                                                                                    |  |  |  |
| ricio Clientes Transacciones Reportes Mi Negocio                                                                        | TRANSACCIÓN: SERVICIOS<br>PMGO DE SERVICIOS                                                                                                    |  |  |  |
| ansacción: Servicios                                                                                                    | Russer Services                                                                                                    |  |  |  |
| PAGO DE SERVICIOS Buscar Servicios LUCENCIA ANT - LICENCIAS Y PATENTES Proveedor: SELLECCIONE UN PROVEEDOR Siguiente >> | SRI - MARLESTOS-CEP         SRI - MARLESTOS-CEP           SRI - MARLECOLLACION - TRANSFERENCIA DOMINIO         SRI - MARLECOLLACION INDIVIDUAL           SRI - MARLECOLLACION INDIVIDUAL         SRI - MARLECOLLACION INDIVIDUAL           SRI - MARLECOLLACION INDIVIDUAL         SRI - MARLECOLLACION INDIVIDUAL           SRI - MARLECOLLACION INDIVIDUAL         SRI - MARLECOLLACION INDIVIDUAL           SRI - MARLECOLLEGO         SRI - MARLECOLLEGO           SRI - MARLECOLLEGO         SRI - MARLECOLLEGO           SRI - MARLECOLECITO - BOO SOLLICANDO - ALÍA         TRALETA DEL CREDITO - MON BOR           TRALETA DEL CREDITO - MON BOR         TRALETA DEL CREDITO - MON BOR           TRALETA DEL CREDITO - MON BOR         TRALETA DEL CREDITO - MON BOR           TRALETA DEL CREDITO - MON BOR         TRALETA DEL CREDITO - MON BOR           TRALETA DEL CREDITO - MON BOR         TRALETA DEL CREDITO - MON BOR           TRALETA DEL CREDITO - CIE         TRALETA DEL CREDITO - MON BOR           TRALETA DE CREDITO - LOJA         TRALETA DEL CREDITO - LOJA           TRALETA DE CREDITO - MON BOR SI MON - MONO         TRALETA           TRALETA DE CREDITO - MON BOR SI MONO         TRALETA           TRALETA DE CREDITO - MON BOR SI MONO         TRALETA           TRALETA DE CREDITO - MON BOR SI MONO         TRALETA           TRALETA DE CREDITO - MON BOR SI MONO         TRALETA |  |  |  |

3. En el caso del pago de licencia, en "Servicio", se desplegará el servicio que se hacer como puede ser: Licencia por primera vez, renovación, entre otros. Seleccionamos en "Tipo de documento", aquí se puede escoger entre cedula, RUC o pasaporte y digitamos los mismos .

| Redcar            | gamóvil                                    |
|-------------------|--------------------------------------------|
| hido Clientes     | Transacciones Reportes Mi Negocio          |
| TRANSACCIÓN: SERV | ncios                                      |
|                   | PAGO DE SERVICIOS                          |
| Buscar Servicion  |                                            |
| Proveedor:        | ANT - LICENCIAS Y PATENTES V               |
| Servicio:         | RIB RENOVACION LICENCIA DE CONDUCIR TIPO 8 |
| Tipo Documento:   | Cédula 👻                                   |
| CI/RUC:           | 1718111111 (j: 0912345678                  |
|                   | Siguiente >>                               |

"Siguiente"

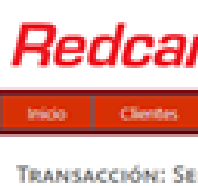

Buscar Servici Proveed PLAC

el recibo de pago.

4. Para el pago de matriculación vehicular, digite la placa del automotor a pagar y para el pago de otros servicios de tránsito, digite el número de orden de pago y clic en

| rgamóvil                                                                | Redcargamóvil                                                                                                    |  |  |  |  |
|-------------------------------------------------------------------------|----------------------------------------------------------------------------------------------------|--|--|--|--|
| Transacciones Reportes Mil Negocio                                      | Inido Clientes Transacciones Reportes Mi Negodo                                                                     |  |  |  |  |
| RVICIOS                                                                 | TRANSACCIÓN: SERVICIOS                                                                                              |  |  |  |  |
| PAGO DE SERVICIOS                                                       | PAGO DE SERVICIOS                                                                                                   |  |  |  |  |
| ne<br>≥ne: SRI - MATRICULACION VEHICULAR ~<br>A: PBV1011 [j: 0912545678 | Buscar Servicios:           Proveedor:           TRANSITO - QUITO - VARIOS           N* Orden Pago           123456 |  |  |  |  |
| Sigularite >>                                                           | Siguiente >>                                                                                                    |  |  |  |  |

5. Se desplegará los datos del cliente con el valor a pagar, se tiene la opción de consumidor final o con los datos del cliente y damos clic en "Verificar" y se generara

| Redcargamóvil        |                          |                          |                                    |  |   |
|----------------------|--------------------------|--------------------------|------------------------------------|--|---|
| Inicio Clientes      | Transacciones            | Reportes                 | Mi Negocio                         |  |   |
| TRANSACCIÓN: SERV    | ICIOS                    |                          |                                    |  |   |
|                      | PA                       | GO DE SERVI              | cios                               |  |   |
| Buscar Servicios:    |                          |                          |                                    |  |   |
| Proveedor:           | SRI - MATRICUL           | ACION VEHICU             | LAR                                |  | w |
| PLACA:               | Pilk                     | (g ##                    | 2062                               |  |   |
| Nombre Cliente:      | ormo                     |                          |                                    |  |   |
| Valor:               | 29.78                    |                          |                                    |  |   |
| Comisión:            | 0.57                     |                          |                                    |  |   |
| Valor Total a Pagar: | 80.35                    |                          | 15.25                              |  |   |
|                      | Emitir fo<br>Verificer H | ctura: Consum<br>Datos C | idor Final ¥<br>dor Final<br>lanta |  |   |

## Como generar una orden de pago para la Revisión Vehicular

1.Ingresar a la plataforma de la Agencia Metropolitana de Tránsito http://www.amt.gob.ec/

2. Nos dirigimos y hacemos clic en la parte de "Consulta tus valores a pagar"

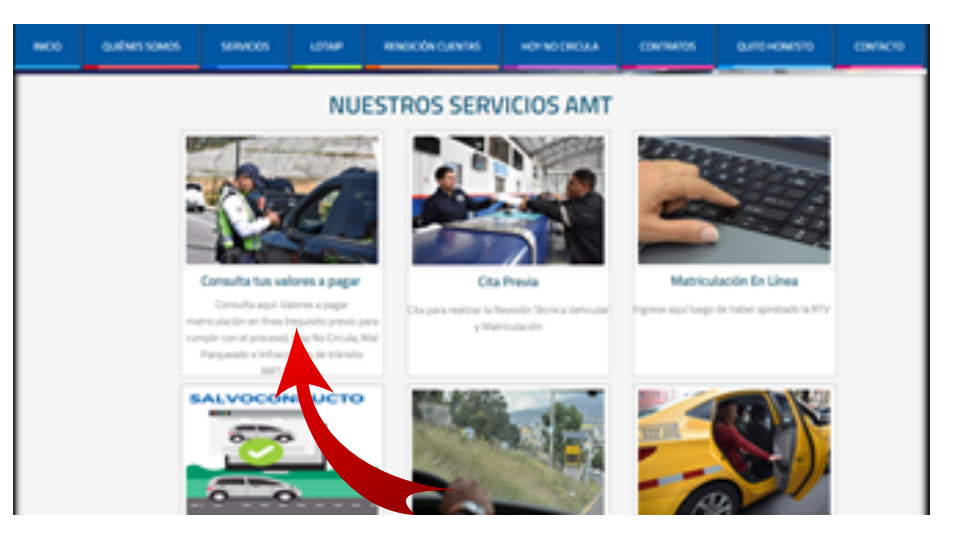

Redcargamóvi

3. Hacemos clic en la parte de "Valores a pagar AMT"

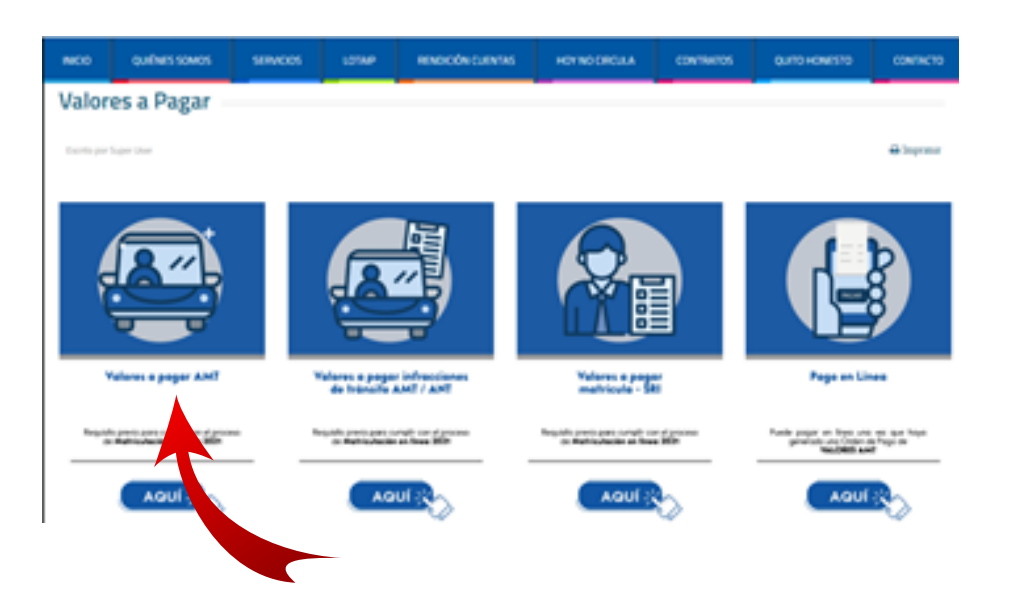

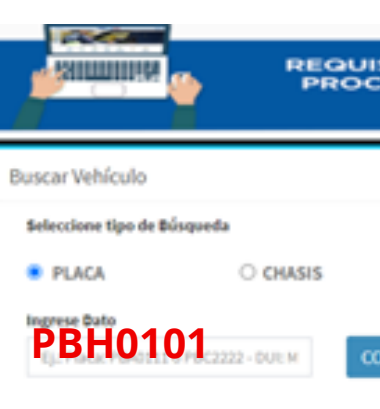

5. Se generará toda la información del vehículo y se hará clic en "Generar orden de pago" y con esto ya se nos descargará automáticamente

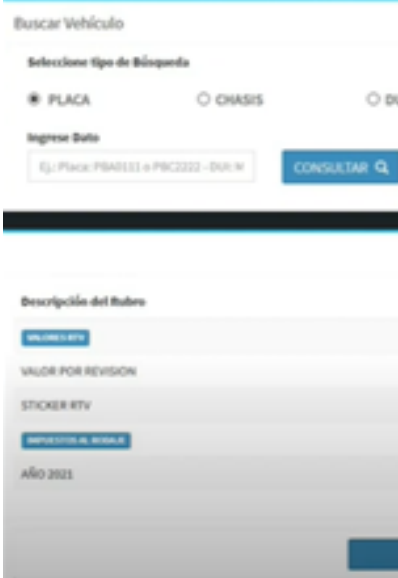

4. Se deberá digitar la placa del automotor y clic en "Consultar"

| SITO PREVIO PARA<br>ESO DE MATRICUL<br>2021 | CUMPLIR CON EL<br>ACIÓN EN LÍNEA | AMT     |  |  |  |
|---------------------------------------------|----------------------------------|---------|--|--|--|
|                                             |                                  |         |  |  |  |
|                                             | Informaci ón del Vehículo        |         |  |  |  |
|                                             | PLACA:                           | AÑO:    |  |  |  |
|                                             | MARCA:                           | MODELO: |  |  |  |
| INSULTAR Q                                  |                                  |         |  |  |  |

| u             | Información del Vehículo<br>PLACA Año: . |             |  |    |                       |          |                               | Ú               |       |
|---------------|------------------------------------------|-------------|--|----|-----------------------|----------|-------------------------------|-----------------|-------|
|               | MARCI                                    | MORCI       |  |    | Paca                  | _        | Pecha Emise<br>Pecha Caducina | 201-0-0         |       |
| VALORES PENDI | ENTES DE PAGO                            |             |  |    |                       | ta NPM   | Description                   | Allo Tributario | Value |
|               | Valor                                    | Seleccionar |  |    |                       |          | 1 01000101                    | 1021            | 5.00  |
|               |                                          |             |  |    | N' Chiles Page        | BACKPER. |                               |                 | 81.00 |
|               | \$18                                     | 57          |  | _  |                       |          | MARKET & ROOM                 | 2021            |       |
|               | 55                                       | 80          |  |    | and the second second | 6400700  |                               |                 | 1100  |
|               | 55                                       |             |  | D: |                       |          | 1                             | -               | 110   |
| Generar On    | ies Tage 💩                               |             |  |    |                       |          |                               | Real Nonero     | 190   |